## **Pro/DESKTOP Computer Aided Design (CAD)**

## **CAD** Toolbox

First Principles of CAD using Feature Based Solid Modeling

These pages describe how to use Pro/DESKTOP CAD software by guiding the learner through a series of solid modeling exercises. The exercises can be considered as elements of a CAD Toolbox that develops the learner's skill until they can use the tools at their command to build broad range of CAD solid models.

The exercises are written in text and graphical images from Pro/DESKTOP to describe a CAD concept or command sequence. The exercises create an abstract outcome leaving the learner to transfer their skill and produce a product design as preparation for manufacture.

Each exercise increases in complexity and builds on the foundation of previous skills until the learner has gained expertise in the following solid modeling techniques:

- Extrude Profile
- Revolve Profile
- Sweep Profile
- Loft Through Profile

On completion of the full range of exercises the learner will have a CAD Toolbox that will enable them to use their skill to build solid models ranging from simple flat sheet designs to complex curvilinear forms.

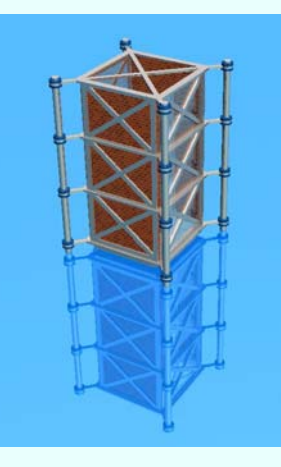

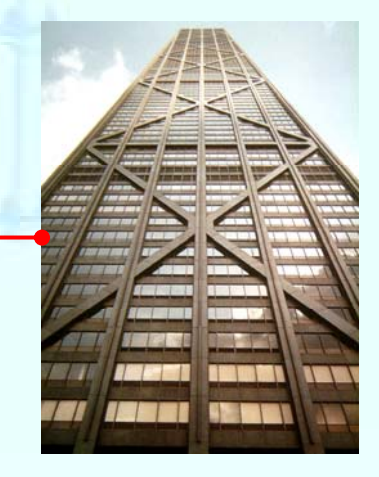

## Pro/DESKTOP Interface

The instructions in this tutorial refer to the Pro/DESKTOP interface and toolbars. The illustration below describes the main elements of the graphical interface and toolbars.

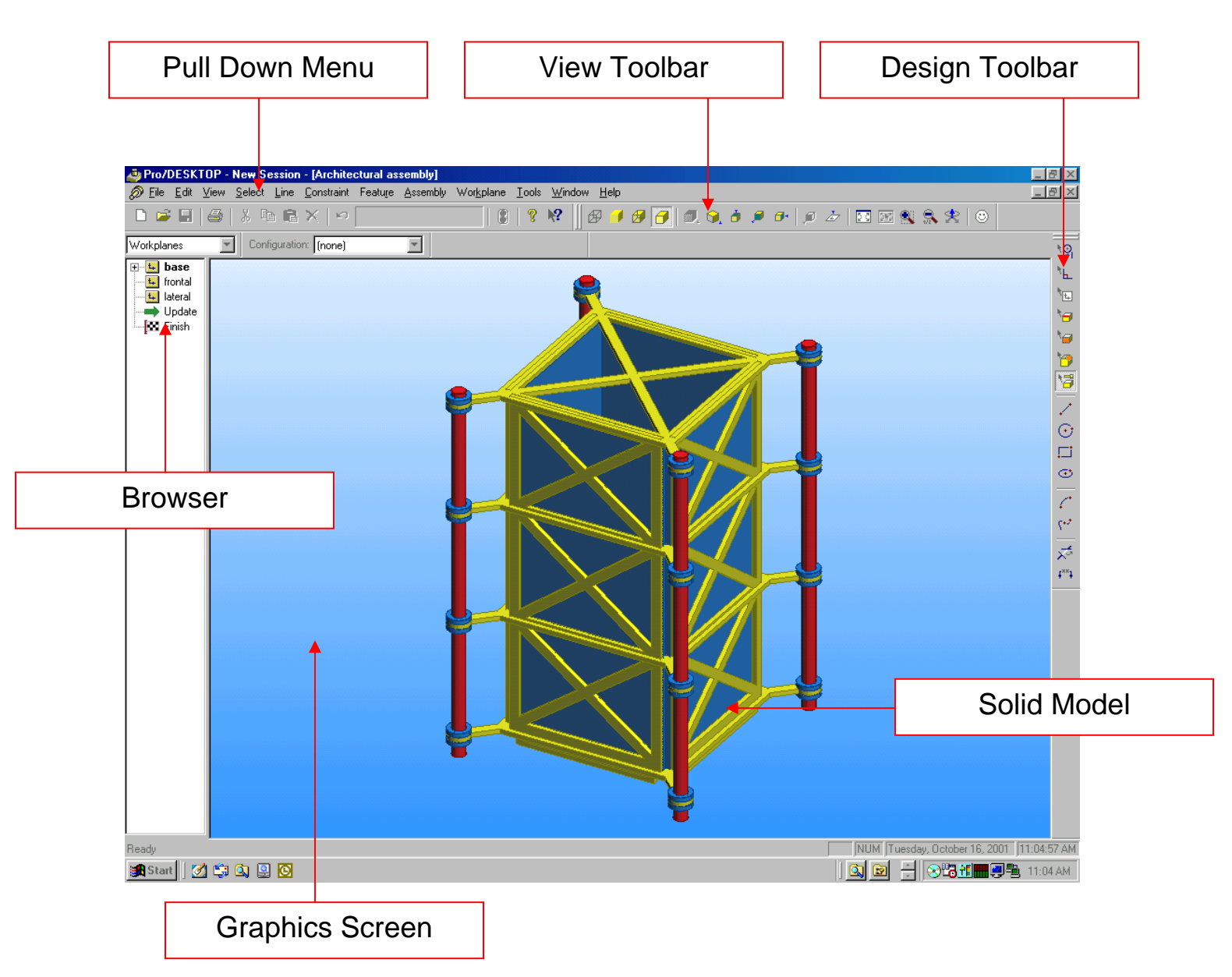

To achieve the target designs of the Building Blocks of Pro/DESKTOP you will need to access the drawing and solid modeling tools. Please refer to this illustration to help you locate the tools and complete the instructions

Exercise three:

Create a spherical solid model using the Feature tool REVOLVE PROFILE in the Design environment of Pro/DESKTOP.

## **Revolve Profile**

- 1. Open a Design File in the Design Environment of Pro/DESKTOP.
- 2. Create two sketches on a Workplane to hold the Profile and Axis.
- 3. Create a 2D-sketch object on the Profile sketch and add dimension constraints.
- 4. Create a 2D-sketch object on the Axis sketch and add dimension constraints
- 5. Apply the Revolve Profile feature creation tool to create a 3D-Object.

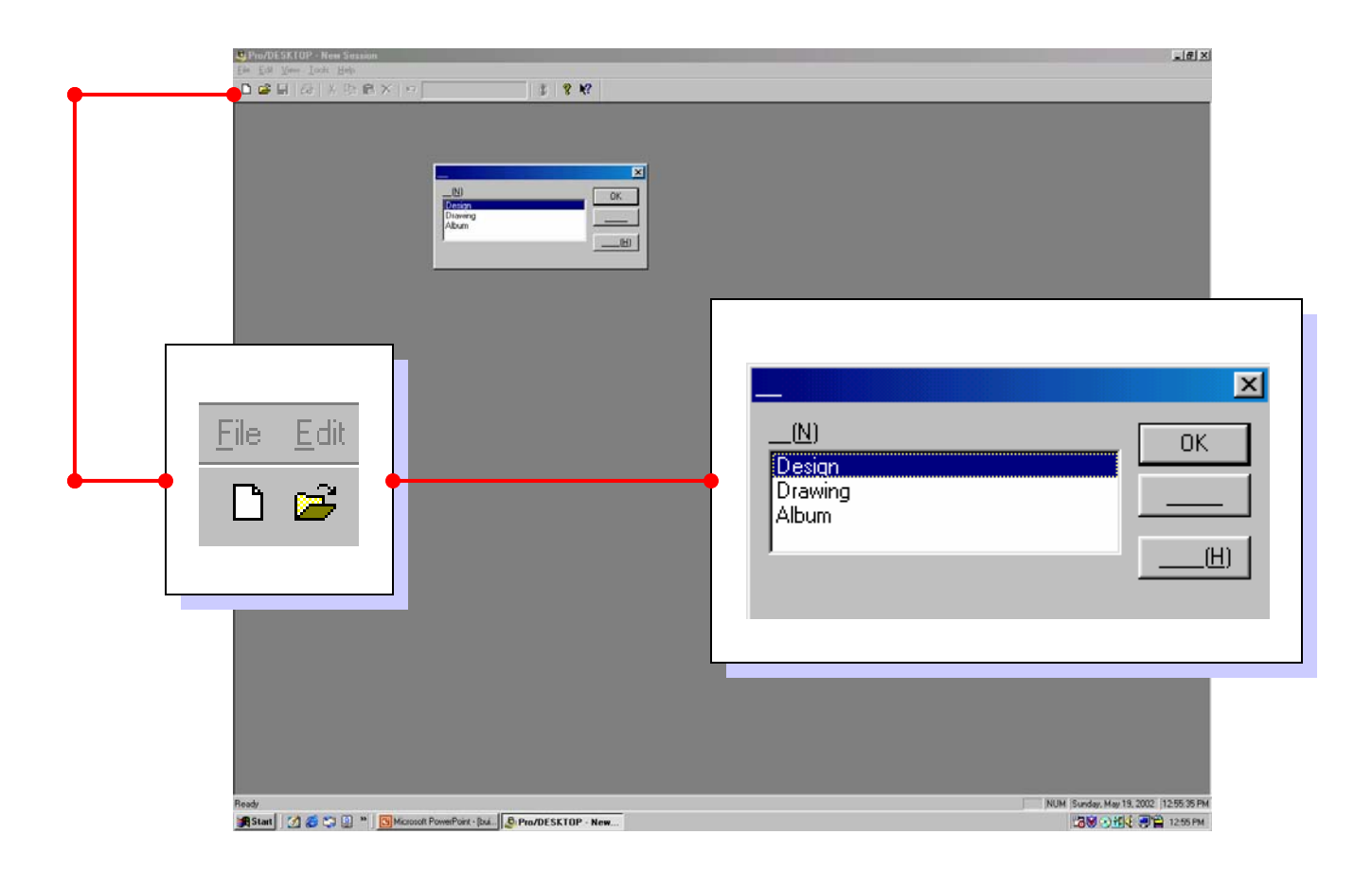

When you open the Pro/DESKTOP CAD software an interface appears on screen. There are three environments in Pro/DESKTOP that enable the user to concurrently create a solid model, an orthographic drawing and a photo-realistic album rendering. This exercise will guide you through creating a solid model in the Design environment.
From the Pull Down Menu select the white page icon.
This icon allows you to open a new file in Pro/DESKTOP.
From the New File box select Design and click on OK.

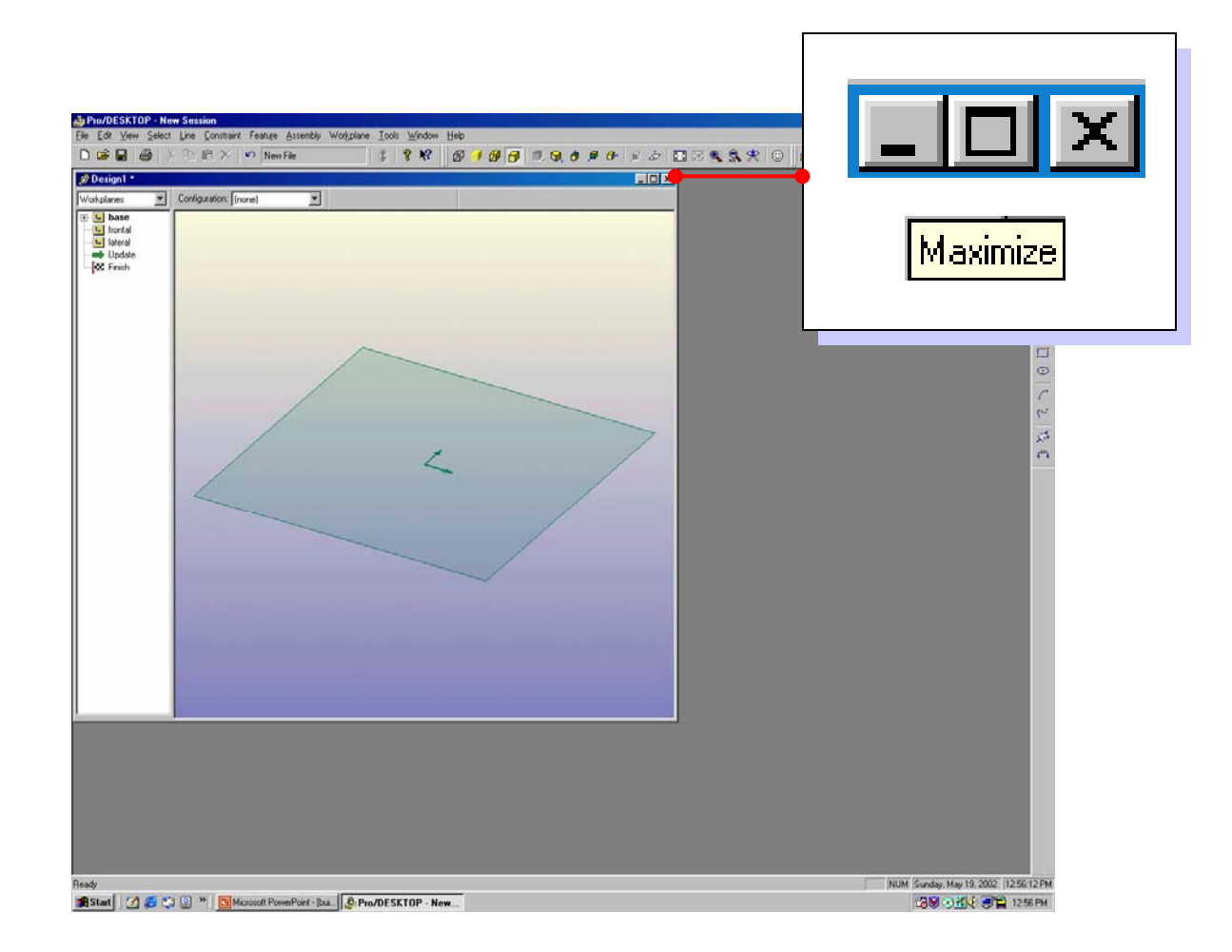

The **Design** interface appears on screen.

This interface enables you to draw two-dimensional shapes and through using the Feature Creation menu turn those shapes into three-dimensional solid models.

Your first task is to force the Design interface to fill the computer screen area.

From the extreme top right hand side of the Design interface left click (LC) on the square icon to maximize the interface on your computer screen.

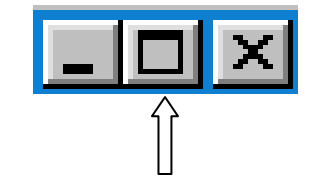

![](_page_6_Figure_0.jpeg)

Double Left Click (DLC) on the default name for the Sketch titled initial in the Workplanes browser.

A Properties box appears with information relating to the Sketch and Workplane. Click in the Name window and change the title of the Sketch from initial to profile.

As you develop your skill with Pro/DESKTOP you will build solid models that contain many Workplanes and Sketches and it is important to use the best practice of the title reflecting the content of the Sketch.

Click on OK to complete the command and observe that the title has changed in the Browser.

![](_page_7_Figure_0.jpeg)

Move the cursor over the name of the first Workplane (base) in the Workplanes browser. Right Click to reveal the following sub menu. Select New Sketch from the menu.

![](_page_7_Figure_2.jpeg)

Sketch from initial to Axis.

![](_page_8_Figure_0.jpeg)

The Workplane can be repositioned to make drawing two-dimensional shapes easier.

LC on the yellow cube icon with the top surface shaded in gray from the Views Toolbar

![](_page_8_Picture_3.jpeg)

The Workplane will change to an orthographic plan view.

An alternative command sequence is from the Pull Down Menu:

View / Go To / Onto Workplane.

![](_page_9_Figure_0.jpeg)

![](_page_10_Figure_0.jpeg)

![](_page_11_Figure_0.jpeg)

![](_page_12_Figure_0.jpeg)

Pro/DESKTOP uses a Parametric system of dimensioning. This means that the dimensions attached to the two-dimensional shapes not only inform the user of the size but they also control or drive the size. Dimension driven CAD technology offers the user a great deal of creative freedom.

Click on the Sketch Dimension icon in the Design Toolbar.

![](_page_12_Picture_3.jpeg)

.⊟ ⊙

0

وبه

ನ್

![](_page_12_Picture_4.jpeg)

This tool will allow you to attach a linear dimension to the straight line. Move the cursor over the line, the line will change colour to show it is selected. Hold down the LMB and drag out a dimension line as shown above.

![](_page_13_Figure_0.jpeg)

Change the Length value to 100 mm and click on OK to complete the command.

![](_page_14_Figure_0.jpeg)

C

•••

ನ್

t<sub>××</sub>1

Click on the Circle icon from the Design Toolbar. Your cursor Will turn into a pencil, as you move the pencil across the screen A coordinate readout will trace the position in the X and Y plane.

Move the pencil to the mid point of the line until the following Coordinate readout is achieved. The cursor will snap to the mid point.

![](_page_14_Picture_3.jpeg)

Hold down the LMB and drag the mouse to the top of the line and the following Coordinate readout is achieved.

Intersection (0, 100)

A black rectangle appears as the cursor touches the top of the line to indicate that the cursor has snapped to the end of the line. Release the mouse to create the circle that we will edit to become the profile.

![](_page_15_Figure_0.jpeg)

Click on the Delete Line Segment icon in the Design Toolbar. The cursor changes to a pair of scissors. Move the scissor icon over the LEFT side of the circle. As you place the scissors over the left half of the circle the circumference highlights to show it is about to be deleted.

 $\odot$ 

 $\odot$ 

(\*\*\* 5\*\*

t<sub>××</sub>1 ×2

![](_page_15_Picture_2.jpeg)

Delete Line Segment

The Delete Line Segment command will use the straight line you created at the start of this exercise as a cutting plane. Left Click over the left side of the circle to delete that segment and leave a semi-circle as shown above.

A cutting plane separates the line segment you wish to delete from the line segment you wish to remain in place.

This shape represents the profile of the solid model and has been created on the sketch called Profile.

![](_page_16_Picture_0.jpeg)

![](_page_16_Figure_1.jpeg)

![](_page_17_Figure_0.jpeg)

![](_page_18_Picture_0.jpeg)

![](_page_19_Figure_0.jpeg)

![](_page_20_Figure_0.jpeg)

![](_page_21_Figure_0.jpeg)

![](_page_21_Figure_1.jpeg)

![](_page_22_Figure_0.jpeg)

![](_page_22_Figure_1.jpeg)

![](_page_23_Figure_0.jpeg)

![](_page_23_Figure_1.jpeg)